# Emerson Plantweb Insight<sup>™</sup>

Network Management Application

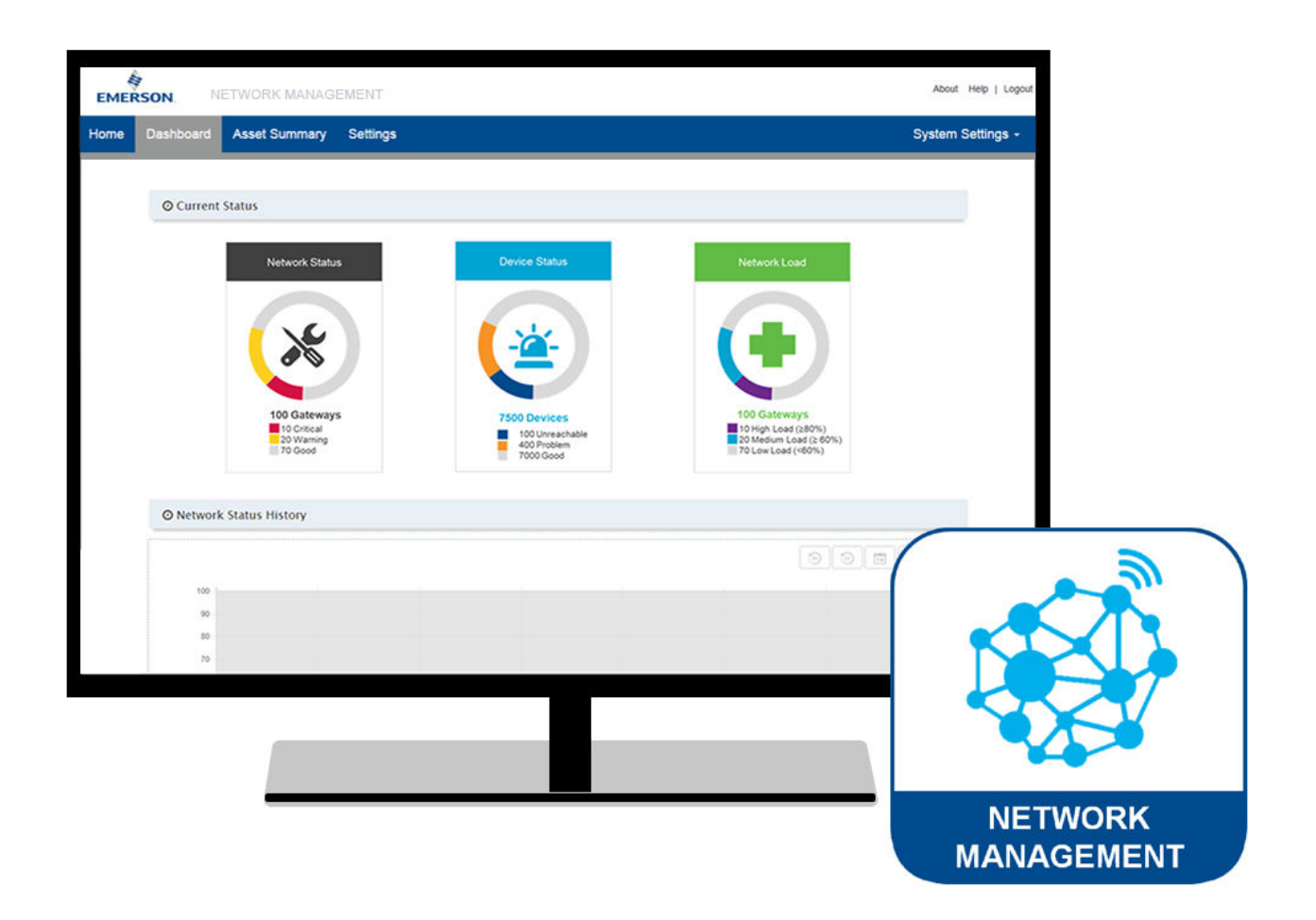

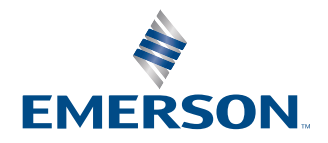

#### Safety

### **A** WARNING

#### **Physical access**

Unauthorized personnel may potentially cause significant damage to and/or misconfiguration of end users' equipment. This could be intentional or unintentional and needs to be protected against.

Physical security is an important part of any security program and fundamental in protecting your system. Restrict physical access by unauthorized personnel to protect end users' assets. This is true for all systems used within the facility.

# Contents

| Chapter 1 | Overview                             |    |
|-----------|--------------------------------------|----|
| -         | 1.1 Document overview                | 5  |
|           | 1.2 References                       | 5  |
|           | 1.3 Main views                       | 5  |
| Chapter 2 | Start-up and configuration           | 11 |
|           | 2.1 Pre-Configuration considerations | 11 |
|           | 2.2 Application settings             | 13 |
|           | 2.3 Adding assets                    | 14 |
| Chapter 3 | Operating the application            | 17 |
|           | 3.1 Application main views           | 17 |
| Chapter 4 | Outputs/Notifications                |    |
|           | 4.1 OPC-UA                           |    |
|           | 4.2 Email alerts                     |    |
| Chapter 5 | Troubleshooting                      |    |
| -         | 5.1 App fails to load properly       |    |
| Chapter 6 | Maintenance                          | 35 |
|           | 6.1 How to update                    |    |
|           | 6.2 How to uninstall                 |    |

# 1 Overview

# 1.1 Document overview

The Plantweb Insight Network Manager applications allows users to monitor and manage Emerson *Wireless*HART<sup>®</sup> gateways, networks, and field instruments across their entire enterprise from a single location. This manual provides guidance for installing, configuring, and troubleshooting the Plantweb Insight Network Management Application. It assumes that the Plantweb Insight Framework is installed and that *Wireless*HART gateways and field instruments have been installed and configured. For additional information, refer to the documents listed in <u>References</u>.

## 1.2 References

- Plantweb Insight Framework Manual
- <u>Network Management Product Data Sheet</u>
- Emerson Wireless 1410S Gateway
- Emerson<sup>™</sup> Wireless Security

## 1.3 Main views

The Insight Network Management application includes four main pages: *Dashboard*, *Asset Summary*, *Alerts*, and *Settings*. The following sections provide a summary of the information that can be found on each page.

## 1.3.1 Dashboard page

The **Dashboard** page provides an aggregated view of the status of all the assets within a wireless network. It offers a high-level perspective on the health of the wireless networks connected to the **Network Management** application, ranging from the overall health of gateways and devices to the individual load on each gateway. Emerson Dual *Wireless*HART<sup>®</sup> Gateways will show up as two networks in the **Network Management** application. See <u>Dashboard</u> for detailed information about the content of the **Dashboard** page.

| PLANTWEB NETWORK MANAGEMENT       |                             |                    |                                                                                                    |                                                    |
|-----------------------------------|-----------------------------|--------------------|----------------------------------------------------------------------------------------------------|----------------------------------------------------|
| ∧ Filter by location              | C Current Status            | re Douis           | o Statue                                                                                                    | Nobuerk Load Jodev                                 |
|                                   | A Network Star              |                    | a status                                                                                                    | Network Load Index                                 |
| Onamocated (12)     Brand         |                             |                    |                                                                                                    |                                                    |
| Sao Paulo                         |                             |                    |                                                                                                    |                                                    |
| Sorocaba                          | 1. K.                       |                    |                                                                                                    |                                                    |
| China                             | ~                           |                    |                                                                                                    |                                                    |
| <ul> <li>Beijing</li> </ul>       |                             |                    |                                                                                                    |                                                    |
| 🕑 🕞 Da Xing                       |                             |                    |                                                                                                    |                                                    |
| 💽 🖃 Romania                       | 12 Natural                  | 2331               | Devices                                                                                                    | 12 Naturation                                      |
| 🖉 — Cluj                          | 12 Network                  |                    | in the second second se | 12 NELWOIKS                                        |
| 💽 🖃 Str. Emerson 4                | 0 Critical 0 Warning 8 Good | Unreachable 10ther | 0 Problem 229 Good                                                                                                    | 1 High (H89%) 0 Medium (H69%) 7 Low (H69%) 4 Other |
| Singapore                         |                             |                    |                                                                                                    |                                                    |
| <ul> <li>Singapore</li> </ul>     | Network Status History      |                    |                                                                                                    | 🕘 🧐 İw İm İy                                       |
| <ul> <li>I Pandan Cres</li> </ul> |                             | Critical Warning   | Good Unreachable 77777 Other                                                                                                    |                                                    |
| Sweden                            | 100%                        |                    |                                                                                                    |                                                    |
| Cothenburg                        | 90%                         |                    |                                                                                                    |                                                    |
| C - Konstruktionsvagen 2          | 80%                         |                    |                                                                                                    |                                                    |
|                                   | 70%                         |                    |                                                                                                    |                                                    |
|                                   | 12 62%                      |                    |                                                                                                    |                                                    |
|                                   | State                       |                    |                                                                                                    |                                                    |
|                                   | 50 507                      |                    |                                                                                                    |                                                    |
|                                   | 2 4079                      |                    |                                                                                                    |                                                    |
| R l us                            | 30%                         |                    |                                                                                                    |                                                    |
| Colorado                          | 20%                         |                    |                                                                                                    |                                                    |
| Boulder                           | 10%                         |                    |                                                                                                    |                                                    |
|                                   | • 0%                        |                    |                                                                                                    |                                                    |

### 1.3.2 Asset Summary page

The **Asset Summary** page provides an overview of all assets, enabling quick identification via filter and search functions. Users can prioritize information by sorting and exporting data to create custom reports. See <u>Asset summary</u> for detailed information about the content of the **Asset Summary** page.

#### Figure 1-2: Asset Summary page

| Dashb                                       | oard Asset Summary | Alerts Settings |                    |              |                 |                     |                 |         |
|---------------------------------------------|--------------------|-----------------|--------------------|--------------|-----------------|---------------------|-----------------|---------|
| FIGURE ASSETS                               |                    |                 |                    |              |                 | Search              | Ø               |         |
| Network                                     | Location           | Network Status  | Network Load Index | Good Devices | Problem Devices | Unreachable Devices | Status Duration | Flag    |
| GWSim-00010000<br>(00.3000 XX 300-XX00X)    | Unallocated        | GOOD            | 40%                | 100          | 0               | 0                   | 36 days         |         |
| GWSim-00020000<br>(0X.XXX.XXX.XXXXX)        | Unallocated        | UNREACHABLE     |                    |              |                 |                     | 8 days          | ~       |
| GWSim-00030000<br>(00.300.30.30.300.X)      | Unallocated        | GOOD            | 25%                | 24           | 0               | 0                   | 518 days        | <i></i> |
| GWSim-00040000<br>(0X XXX XXX XXXXX)        | Unallocated        | GOOD            | 82%                | 26           | 0               | 0                   | 518 days        | ~       |
| GWSIm-00050000<br>(00.000.00.00.0000)       | Unallocated        | GOOD            | 24%                | 17           | 0               | 0                   | 518 days        | ~       |
| GWSIm-00060000<br>(00.300.30.30.30.30.30.3) | Unallocated        | 6000            | 44%                | 27           | 0               | 0                   | 36 days         | ~       |
| GWSim-00070000<br>(00.300.307.307.30003)    | Unallocated        | GOOD            | 25%                | 16           | 0               | 0                   | 518 days        | ~       |
| GWSim-00080000<br>(00.000.00.00.0000)       | Unallocated        | GOOD            | 6%                 | 16           | 0               | 0                   | 518 days        | ~       |
| NextGen42<br>(XX XXX XX XXXXX)              | Unallocated        | UNREACHABLE     |                    |              | —               |                     | 8 days          | <i></i> |

### 1.3.3 Details page

The **Details** page provides important information on the individual usage of a gateway or device, as well as its connection to a user's wireless network. Additionally, it enables them to record the location and installation date of the device or Gateway. See <u>Asset details</u> for detailed information about the content of the **Details** page.

| PLA<br>Insight | N T W E B NETWOR          | K MANAGEMENT                            |                        | ଜ                   | •                 | ٢     | T     |     |
|----------------|---------------------------|-----------------------------------------|------------------------|---------------------|-------------------|-------|-------|-----|
| etails         | Diagram                   |                                         | NETWORK : GV           | WSim-0001000        | <sub>0</sub> (XX. | XXX.) | XX.XX | (-) |
| 1              | NETWORK                   |                                         | NETWORK STATUS         |                     |                   |       |       |     |
|                | NETWORK                   | GWSim-00010000                          | N                      | etwork Load         |                   |       |       |     |
|                | IP ADDRESS                | 200000000000000000000000000000000000000 | 100 Total              | 40%                 |                   |       |       |     |
|                | PORT                      | 5094                                    | Devices 100 G          | ood 0 Problem       | n                 | 0     | able  |     |
|                | HOSTNAME                  | 10.12.129.71                            | TOTAL LIVE             | 100                 |                   | ()    |       |     |
|                | FIRMWARE                  | 4.7.99-SIM                              | DEVICES                |                     |                   |       |       |     |
|                | SERIAL NUMBER             | 732456                                  | GATEWAY NEIGHBORS      | 3%                  |                   | 0     |       |     |
|                | REDUNDANCY                | Standalone                              | DEVICE                 | 100/100             |                   | 0     |       |     |
|                | ACTIVE                    |                                         | NEIGHBORS              |                     |                   |       |       |     |
|                |                           |                                         | HOPS(FAST<br>SAMPLING) | 0/0                 |                   | 0     |       |     |
| 1              | LOCATION DETAIL           |                                         | HOPS(REGULAR           | 2/2                 |                   | 0     |       |     |
|                | LOCATION<br>IDENTIFIER 1* | Unallocated 🗸                           | SAMPLING)              |                     |                   |       |       |     |
|                | LOCATION<br>IDENTIFIER 2  | ~                                       | ALERTS                 |                     |                   |       |       |     |
|                | LOCATION<br>IDENTIFIER 3  | ~                                       | No                     | o alerts found      |                   |       |       |     |
|                | LOCATION DETAIL           |                                         | NOTES                  |                     |                   |       |       |     |
|                |                           | h                                       | Notes not              | t found for this as | set               |       |       |     |
| 1              | NETWORK DETAIL            |                                         |                        |                     |                   |       |       |     |
|                | INSTALLATION<br>DATE      | mm/dd/yyyy                              |                        |                     | ADD               | NOTE  |       |     |
|                | OUT OF SERVICE            | 🔿 Yes 🗿 No                              |                        |                     |                   |       |       |     |
|                | OWNER                     |                                         |                        |                     |                   |       |       |     |
|                | NETWORK ID                | 32642                                   |                        |                     |                   |       |       |     |
|                | AVAILABILITY              | 100%                                    |                        |                     |                   |       |       |     |
|                |                           |                                         |                        |                     |                   |       |       |     |

# 1.3.4 Diagram page

The *Diagram* page displays the mesh network created by a user's wireless devices. It illustrates the connection strength and the number of neighboring devices for each device. See <u>Asset details</u> for detailed information about the content of the *Diagram* page.

#### Figure 1-4: Diagram page

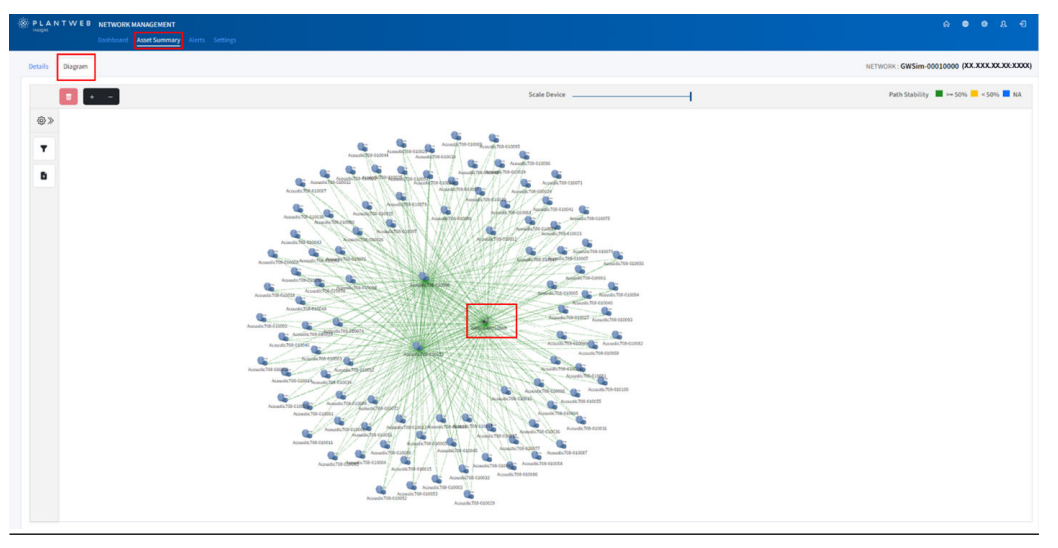

### 1.3.5 Alerts page

The *Alerts* page displays all the notifications associated with devices or gateways connected to the *Network Management* application. Users can customize these notifications in the *Settings* page as outlined in <u>Settings page</u>. See <u>Alerts</u> for detailed information about the content of the *Alerts* page.

| E SELECTI | ED SHOW ALL Include previ                        | iously acknowledged alerts               |               |                       |             | Search           | 2 🖬 • 🕑              |
|-----------|--------------------------------------------------|------------------------------------------|---------------|-----------------------|-------------|------------------|----------------------|
|           | Network Show all networks                        | Alert Type                               | Alert Weight  | Event Time 👻          | Acknowledge | Acknowledge Time | Acknowledge Username |
| 0         | v4demo_net1<br>(00:000:00:00:0000)               | System backup created.                   | Informational | July 11, 2024 9:02 AM |             |                  |                      |
| 0         | lbstock<br>(XXXXXXXXXXXXXXXXXXXXXXXXXXXXXXXXXXXX | Device reachable: RK2A_648(HR7)_6AD069   | Informational | July 11, 2024 8:34 AM |             |                  |                      |
| 0         | Ibstock<br>(XX-XXX-XXX-XXXXX)                    | Device reachable: RK4A_648(HR7)_3D224A   | Informational | July 11, 2024 8:27 AM |             |                  |                      |
| 0         | Ibstock<br>(DCJDCX VCXXX)                        | Device reachable: RK2B_702(HR7)_0FA877   | Informational | July 11, 2024 8:27 AM |             |                  |                      |
| 0         | Ibstock<br>(XX-XXX-XXX-XXXXX)                    | Device unreachable: RK2A_648(HR7)_6AD069 | Informational | July 11, 2024 8:18 AM |             |                  |                      |
| 0         | Ibstock<br>(XX_XXX_XXXXXXXXX)                    | Device reachable: RK2A_3051_0FDFDD       | Informational | July 11, 2024 8:18 AM |             |                  |                      |
| 0         | Ibstock<br>(00.000.00.00.00000)                  | Device unreachable: RK2B_702(HR7)_0FA877 | Informational | July 11, 2024 8:18 AM |             |                  |                      |
| 0         | lbstock<br>(00.000.XX.XX.XX.XXXX)                | Device unreachable: RK2A_3051_0FDFDD     | Informational | July 11, 2024 8:10 AM |             |                  |                      |
| 0         | wihartgw<br>(00.000.XX.XX.000XX)                 | Gateway reachable                        | Critical      | July 11, 2024 7:42 AM |             |                  |                      |

#### Figure 1-5: Alerts page

### 1.3.6 Settings page

The **Settings** page is application specific and allows the user to toggle which alerts they would like to be notified for and the weight of the alerts. This ranges from system reboots to devices being deleted. See <u>Settings page</u> for detailed information about the content of the **Settings** page.

#### Figure 1-6: Settings page

|                                                                                                    |          |                        | Aperat | Ale  | rt Settings   | n that has been                         | urépes.                                         |
|----------------------------------------------------------------------------------------------------|----------|------------------------|--------|------|---------------|-----------------------------------------|-------------------------------------------------|
| Aut                                                                                                    | C public | 744                    | 14     | Oper | Scalifreguesy |                                         | bulk brief hisparts 🕜 Hei 🔘 Hei                 |
| Dutting down system for releast                                                                                                    |          | ORLA .                 |        |      | Investore     | ~                                       | Semileratorian                                  |
| Stapping nations, manageric propert for spheric approbe                                                                                                    |          | www.ng                 | *      | 0    | and a         | ~                                       | The end of homogenetic () metalor               |
| ting why provided                                                                                                    |          | dering.                |        | 0    | Early .       |                                         | free and all terms against ( ) which            |
| User failed validation                                                                                                    |          | disting.               |        | 0    | dist.         | ~                                       | The end attraction operately sensitive          |
| Industries sola generated to ache ella                                                                                                    |          | informational          | *      | 0    | Refs.         |                                         | True and address opported to service            |
| Gammany adultations by proviptioning                                                                                                    |          | Warning                | ~      | a    | (bird)        |                                         | Intervised addresses and the secondary          |
| System backup created                                                                                                    |          | Methanial              | . w ]  | 0    | lindy.        |                                         | Drug small addressal againstad by servicider    |
| Failed Counting system backup                                                                                                    |          | write                  | ~      | 0    | tinty .       |                                         | Drive send addresses operated by sentration     |
| iteated tog system to facility defeatils, after west release                                                                                                    | D        | Line .                 | *      |      | Includes.     | ~~~~~~~~~~~~~~~~~~~~~~~~~~~~~~~~~~~~~~~ | Are end attraction operated to enclose          |
| Peaks we apprent to factory defaults                                                                                                    |          | Ottal                  | ~      | 0    | investory .   |                                         | Environd attraction approach processor          |
| Permanent Joange for user successful                                                                                                    |          | referentiated          | · • .  | 0    | 6+0;          |                                         | The end attack operating employ                 |
| Failed realizing spatian to factory defaulto                                                                                                    |          | dama.                  |        | 0    | dets.         | ~                                       | Free eral addition inpacted to service          |
| Encounterent to receivablent assort                                                                                                    |          | www.ng                 | *      | 0    | dialy.        | ~                                       | the end administration which which              |
| Ref. # shiften for the primary Warned Interface                                                                                                    |          | informational          | *      | 0    | dista.        |                                         | And and address and the by writing              |
| fat actuals in the primary thereat televisor                                                                                                    | 0        | international          |        |      | darks         | . w.                                    | The seal attents due ted to which               |
| bel Photosen for the primary (Percel Informer                                                                                                    | 0        | standard               | ~      |      | Safe:         |                                         | Line was addressed and the resource             |
| Changed advelops much entranels julicing key                                                                                                    |          | information of         |        | 0    | 0.05          | ~                                       | The end attent age deligners for                |
| Falled changing whiches much intractly priviley                                                                                                    |          | $(d_{2}+\epsilon_{2})$ | ~      | 0    | 845           |                                         | This and administrate approbality avoides       |
| Construction of events of events of |          | information of         | 1.10   | 0    | Barby .       | ~                                       | htte mul aldenni ngedol te weisten              |
| Falled governiting new condex-julticity key                                                                                                    |          | where the              | *      | 0    | E-Fr          |                                         | The and advances approximately we have          |
| Darated Burks                                                                                                    |          | international          |        | 0    | 0.41          |                                         | Note and advect agreed to excluse               |
| Putty plant make and any                                                                                                    |          | (designed              | . w.   | 0    | 844           |                                         | These senal addresses accounted by any solution |
| Broke preschable                                                                                                    | 0        | Warring.               |        |      | Deb .         | w.                                      | The end advance appendicts emission             |
| Galaxies annual faithe                                                                                                    |          | Omus -                 | -      | 0    | investigate 1 | ~                                       | the end altrust standard is simpler.            |
| Enforcery and of strategy                                                                                                    | D        | -deviational           |        |      | Beh.          |                                         | They want addresses against the providers       |
| Gatterway we darks                                                                                                    |          | 0.00                   |        | 0    | translate .   |                                         | from small addresses appended to an incluse     |
|                                                                                                    |          |                        |        |      |               |                                         |                                                 |

# 2 Start-up and configuration

# 2.1 **Pre-Configuration considerations**

### 2.1.1 Field instrument considerations

Install, commission, and ensure all devices are connected to the Emerson *Wireless*HART<sup>®</sup> Gateway before configuring the *Network Management* application. For more details on the Emerson *Wireless*HART Gateway, reference:

- Emerson Wireless 1410S Gateway with 781S Smart Antenna Product Data Sheet
- Emerson Wireless 1410S Gateway Quick Start Guide
- Emerson Wireless 1410S Gateway and 781S Smart Antenna Reference Manual

### 2.1.2 Downloading asset view and updates

#### Procedure

- 1. Login to <u>MyEmerson</u>.
- 2. Click Licensed Software under *MySoftware* on the bottom left of the screen.
- 3. Launch the Licensed Application Portal.
- 4. Select Licensed Application category.
- 5. Search for *Asset View*.

### 2.1.3 Installing the Network Management application

To install the *Network Management* application, make sure the application file is downloaded. Once this has been done, use the following steps:

#### Procedure

- 1. Click on the Settings icon (gear wheel) in the top right corner of Plantweb Insight.
- 2. Select *Platform settings* from the drop-down menu.
- 3. In the *Platform setting* menu, select *Manage Applications and Licenses*.
- 4. Under *Install App* select the **Browse button**.
- 5. Select the installation file.
- 6. Press **Install**.

### 2.1.4 Installing updates to network management

#### Procedure

- 1. In Plantweb Insight, go to **Platform Settings**  $\rightarrow$  **Manage Applications**.
- 2. Uninstall any applications that have a newer version available. Do not check *Clean Uninstall* unless necessary.
- 3. If necessary, update the Plantweb Insight platform. For instructions on this process refer to the <u>Plantweb Insight Framework Manual</u>.
- 4. Install compatible versions of any applications that have been updated.

#### Figure 2-1: How to Install

| PLANTWEB HOM                                         | E                                                                                         | ଜ                           | ۲        | ۲       | ይ         | Ð               |
|------------------------------------------------------|-------------------------------------------------------------------------------------------|-----------------------------|----------|---------|-----------|-----------------|
| Platform Settings     Manage platform configurations | Data Source Confi<br>Define the data source     Platform Settinge<br>Define the FWI setti | g<br>e endpoint<br>s<br>1gs |          |         | / Platfor | )<br>m Settings |
| Backup and Restore                                   | Backup and restore your system settings.                                                  |                             |          |         |           |                 |
| Network Configuration                                | Manage Network Configurations                                                             |                             |          |         |           |                 |
| Certificate Management                               | Manage Default, User provided and Peer certificates                                       |                             |          |         |           |                 |
| Manage Applications and Licenses                     | Install and Uninstall Applications, Update Licenses                                       |                             |          |         |           |                 |
| Protocols and Ports                                  | Manage Protocols and Ports configurations                                                 |                             |          |         |           |                 |
| Active Directory                                     | Manage LDAP Connections                                                                   |                             |          |         |           |                 |
| SMTP and Platform<br>Notifications                   | Manage SMTP Connections and Platform Notification Settings                                |                             |          |         |           |                 |
| Modbus Mapping                                       | Download Modbus Mapping                                                                   |                             |          |         |           |                 |
| Remote Audit Logging                                 | Manage Remote Audit Logging                                                               |                             |          |         |           |                 |
| Enable IOTCS                                         | Enable IOTCS Capabilities                                                                 |                             |          |         |           |                 |
| Location Hierarchy                                   | Manage Location Hierarchy                                                                 |                             |          |         |           |                 |
| About                                                | Services versions                                                                         |                             |          |         |           |                 |
| PLANTWEB                                             | PLATFORM SETTINGS 命                                                                       | ۲                           | ٢        | ٤       | 3         | Ð               |
| Manage Apps Install Apps and licenses                | and Licenses Home / Platform Settings                                                     | / Manag                     | e Applic | cations | and Lice  | enses           |
| Applications Licens                                  | ses                                                                                       |                             |          |         |           |                 |

### Install App

To install a new application make sure you have the installation package available: an .asc file

| (4)     | (5)                        |  |
|---------|----------------------------|--|
| BROWSE  | nma-v3.2.0-build-53.app.2( |  |
| INSTALL | 6                          |  |

# 2.2 Application settings

In the Network Management application, it's important to configure the application settings prior to setting up individual assets, which are wireless networks. The settings govern the alert system, dictating how notifications are managed and displayed.

The application allows the user to customize where these alerts are sent by updating the email recipient section. Before receiving alerts, a SMTP server must be configured using the link at the top middle of the settings page. Notifications can be configured to be sent in real-time for immediate action or summarized at the end of the day for a comprehensive overview of the day's activities and alerts.

#### Table 2-1: Alert Classification

| Alert Level   | Description                                                                                           |
|---------------|----------------------------------------------------------------------------------------------------|
| Informational | Updates on normal operations and minor changes that don't affect performance                          |
| Warning       | Potential issues that may escalate if overlooked, prompting users to take preventative measures       |
| Critical      | Urgent problems that require immediate attention to prevent significant disruptions or security risks |

#### Figure 2-2: Settings Page

| Alter1                                                 | C Exable | maght                   | Ditroit | Creat Prequency           | Bulk Crual Recipients 🖒 Tes 🗿 No                |
|--------------------------------------------------------|----------|-------------------------|---------|---------------------------|-------------------------------------------------|
| Shuffing down system for rebool                        |          | onur 👻                  |         | tonadata w                | dema@emercon.com                                |
| opping network manager to prepare for sprinm opprodes  |          | weng w                  | •       | Bely v                    | Erite weat alternass separated by servicine     |
| Upgrating system failed                                |          | menng v                 |         | Baly 👻                    | Enter what anti-most separated by samipline     |
| User failed validation.                                |          | Maring w                |         | Baiy 🛩                    | Even woul address, separated by accounts.       |
| Redundant node promoted to active role                 |          | information w           |         | beig 🗸 👻                  | Drive areast addresses separated by servicities |
| Saleway shuldown by peer galeway                       |          | Warring                 | D       | Saly v                    | Ever ever alternative separated by services     |
| System backup created                                  | •        | khrmatur v              |         | taiy 🗸 🗸                  | Erter ertail addresses toparated by service     |
| Failed creating system backup                          |          | Maring W                |         | 0aly v                    | Erite email addresses reported by semicone      |
| Restaring system is factory defaults after next rebool |          | Orital V                |         | innalate w                | Erter ertail addresses separated by sermiliar   |
| Heatored system to factory defaults                    |          | diffical w              |         | inoradate 💌               | True woult addresses separated by sevenities    |
| Password change for user auccended                     |          | where $\mathbf{v}$      |         | Saly 👻                    | Eithe secal althouse separated by security.     |
| Pailed wettering system to factory defaults.           |          | Maring w                | 0       | Saly 🛩                    | Enter sevel attracted to according to           |
| Error: attempt to nonexistent user                     |          | waring ~                | 0       | Daily v                   | Drise errol althouse separated by serminist     |
| Set IP address for the primary Charter Interface       |          | information, w          | 0       | Baly 👻                    | from antal addresses separated by sevencies     |
| Set netwask for the primary Diverset Interface         | D        | Information of          |         | Baly v                    | frite eral address separated by semigrar        |
| Set IP Institutes for the primary Ethernet interface   | 0        | Information w           |         | Dely 👻                    | Eriter what addresses separated by mension      |
| Changed wirefess much cetterork joining key            | •        | nformation 🛩            |         | saiy 👻                    | Either servail addressed angulated by service   |
| Failed changing wireless much network join key         | •        | mering w                | 0       | Daily 👻                   | Drive areast addresses separated by service     |
| Generated new random join key                          |          | internation or          |         | Daily 👻                   | Enter event addresses logarited by seven pice   |
| Pailed generating new random joining key-              | •        | Warring V               | 0       | Daily 🛩                   | Evine securi addresses supported by accounts    |
| Deleted device                                         |          | whereafter $\mathbf{v}$ | 0       | Dely 🗸                    | Erite small addresses separated by semigrov     |
| Radio allent mode initiated                            |          | $whereastar \sim$       |         | Daiy 🗸 👻                  | Enter arout addresses separated by semisistic   |
| Device unreachable                                     | P        | Marring w               |         | Bely 🗸                    | Even areas addresses separated by seven plan    |
| Gatawiay unreachable                                   | •        | ORKE V                  | 0       | $innedite  \forall \cdot$ | C-to eval address sparsed by accusion           |
| Colonization Colonization                              |          | Information 14          |         | Baly 👻                    | Enter what addresses inparated by semisitive    |
| Galaxy no data                                         |          | OTHER W                 |         | ternadate w               | firthe series addresses separated by seriousies |

# 2.3 Adding assets

## 2.3.1 Initial start-up

After completing the *Application settings* section, click on the *Asset Summary* page located in the upper left corner. Then, once the asset summary page is open, select the **CONFIGURE ASSETS** button.

#### Figure 2-3: Configure Assets Button

| ANTWEB NETW                                         | ORK MANAGEMENT    |                 |                    |              |                 |                     | ଜ               | • • A |
|-----------------------------------------------------|-------------------|-----------------|--------------------|--------------|-----------------|---------------------|-----------------|-------|
| Dashbo                                              | ard Asset Summary | Alerts Settings |                    |              |                 |                     |                 |       |
| INFIGURE ASSETS                                     |                   |                 |                    |              |                 | Search              | Ø               |       |
| Network                                             | Location          | Network Status  | Network Load Index | Good Devices | Problem Devices | Unreachable Devices | Status Duration | Flag  |
| GWSim-00010000<br>(00.000.00.XX.0000)               | Unallocated       | GOOD            | 40%                | 100          | 0               | 0                   | 36 days         |       |
| GWSim-00020000<br>(00.300.30.30.30.3033)            | Unallocated       | UNREACHABLE     |                    | -            |                 |                     | 8 days          |       |
| GWSim-00030000<br>(00.300.300.3003003)              | Unallocated       | GOOD            | 25%                | 24           | 0               | 0                   | 518 days        | . P   |
| GWSim-00040000<br>(00:300:30:30:30:30:30:30)        | Unallocated       | GOOD            | 82%                | 26           | 0               | 0                   | 518 days        |       |
| GWSim-00050000<br>(00.000.00.00.000)                | Unallocated       | GOOD            | 24%                | 17           | 0               | 0                   | 518 days        |       |
| GWSim-00060000<br>(00.300/30/30/30/30/30            | Unallocated       | GOOD            | 44%                | 27           | 0               | 0                   | 36 days         |       |
| GWSim-00070000<br>(00.3000.300.300.300.300.300.300) | Unallocated       | GOOD            | 25%                | 16           | 0               | 0                   | 518 days        | . P   |
| GWSim-00080000<br>(00.300.30.30.30.303)             | Unallocated       | GOOD            | 6%                 | 16           | 0               | 0                   | 518 days        |       |
| NextGen42<br>(00.000.00.00.0000)                    | Unallocated       | UNREACHABLE     |                    |              |                 |                     | 8 days          |       |
| ing 1 to 12 of 12 25 👻                              | records per page  |                 |                    |              |                 |                     |                 | < 1   |

### 2.3.2 Assets

After clicking the **CONFIGURE ASSETS** button, the *Network Configuration* screen will appear. To view networks, gateways must first be added to Plantweb Insight. For more information on adding devices to Plantweb Insight, reference the <u>Plantweb Insight</u> <u>Framework Manual</u>. Once added, these gateways as well as those already added to the *Network Management* application will show. To add a gateway, the user can select one or multiple networks by holding the **CTRL** key and clicking on them. Then, click **Add Selected** to add the chosen networks. Alternatively, a user can add all their connected gateways by clicking **Add All**.

#### Note

Assets in the **Network Management** application are individual networks. For example, for a gateway that has dual *Wireless*HART<sup>®</sup>, there will be two individual networks that can be configured.

#### Figure 2-4: Network Configuration

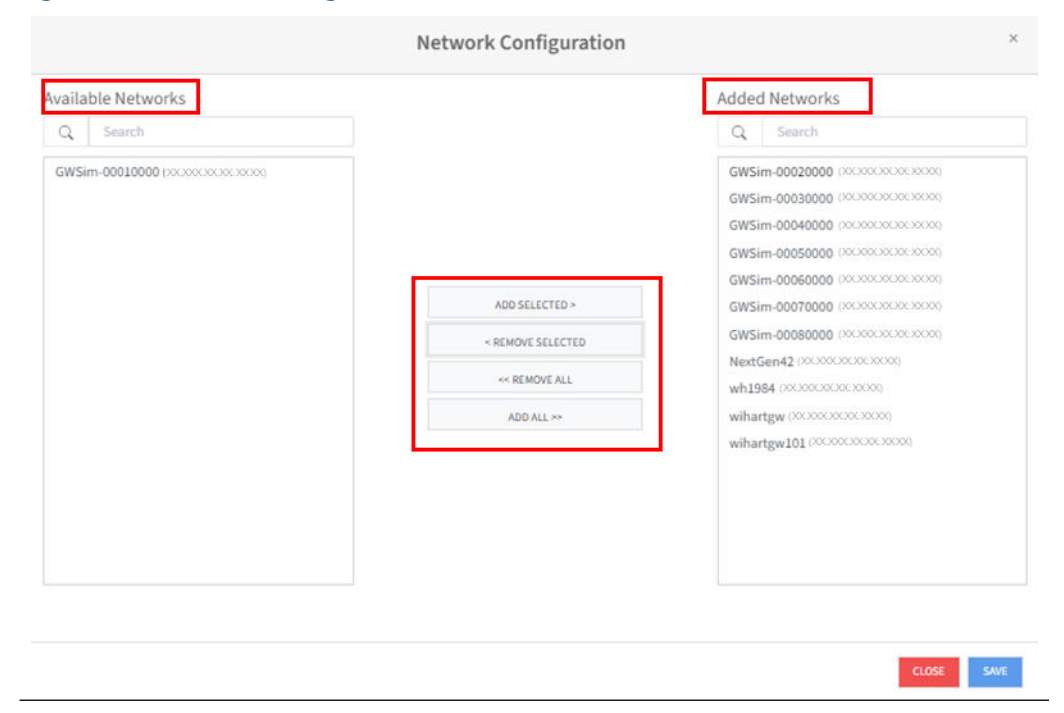

# 3 Operating the application

# 3.1 Application main views

### 3.1.1 Dashboard

Users can navigate to the dashboard to see an aggregated view into the status of their gateways and devices. From this view, they will be able to clearly determine whether their network is running as intended and whether their devices are connected properly to a gateway.

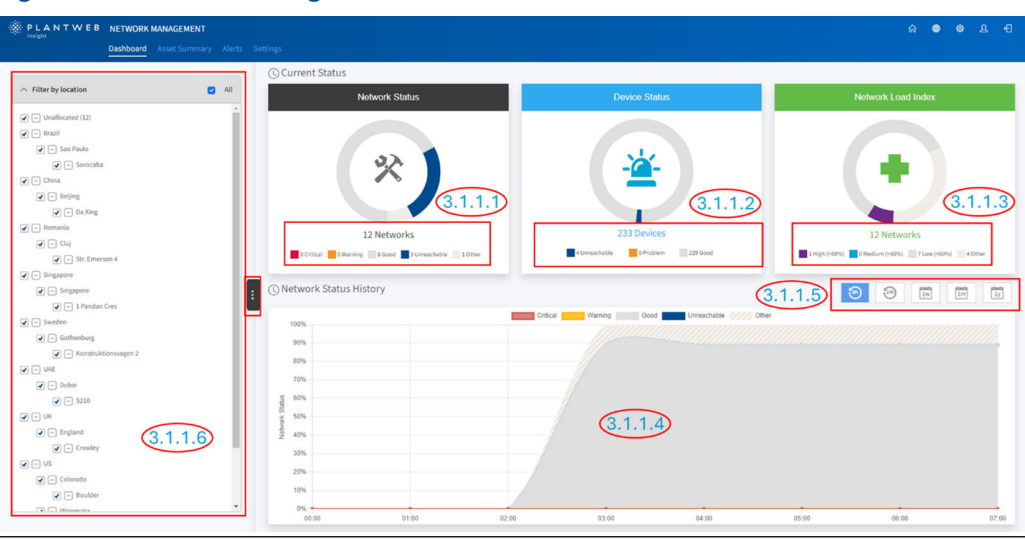

#### Figure 3-1: Network Management Dashboard

#### **Network Status**

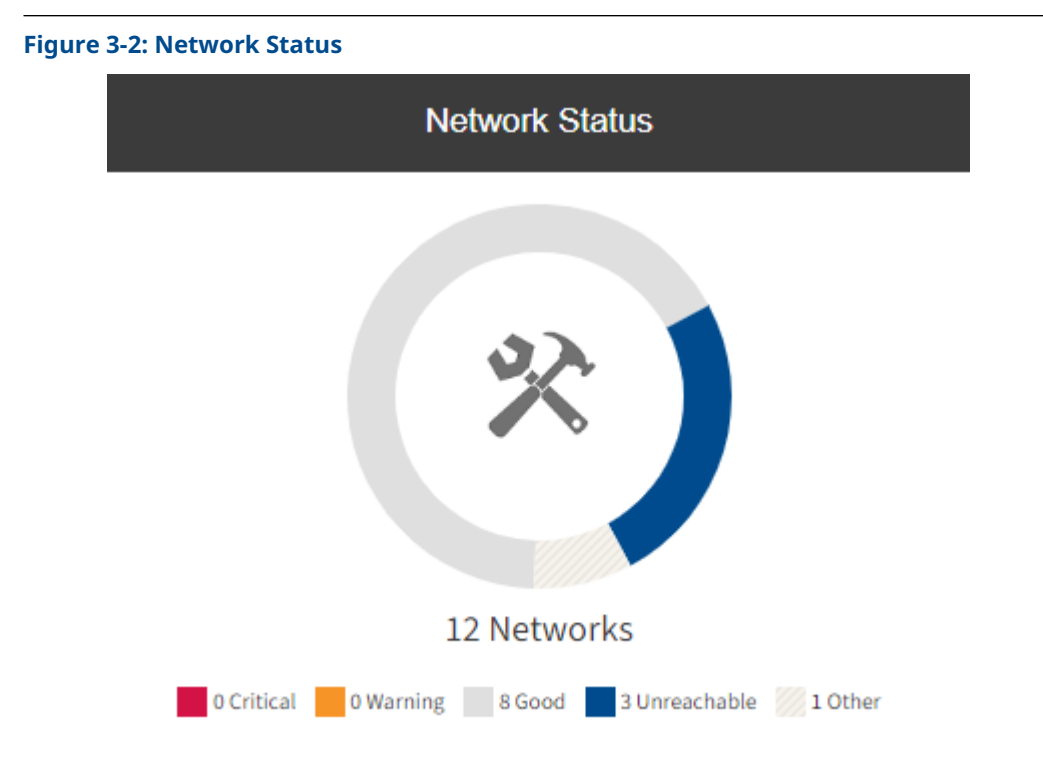

The *Network Status* section shows the health of a user's gateways. When a user accesses the menu, they learn about the usage % of user gateways, and the raw number of networks that are in Good, Warning, Critical, Unreachable, and Other conditions. Characteristics of Good, Warning, and Critical networks are shown in <u>Network Status</u>. Networks are Unreachable if Plantweb Insight is no longer receiving data from the gateway. Other conditions are:

| Out of service | When a gateway is set to Out of service, it will no longer give alerts and is a way to avoid nuisance alerts after a gateway reboot or maintenance. |
|----------------|----------------------------------------------------------------------------------------------------|
| No Data        | means that the gateway is no longer receiving data from any devices.                                                                                |
| Pending status | means a gateway is transitioning from one state to another.                                                                                         |

#### Table 3-1: Network Status

|             | Good  | Warning       | Critical |  |
|-------------|-------|---------------|----------|--|
| Reliability | ≥ 99% | 99% > & ≥ 98% | < 98%    |  |

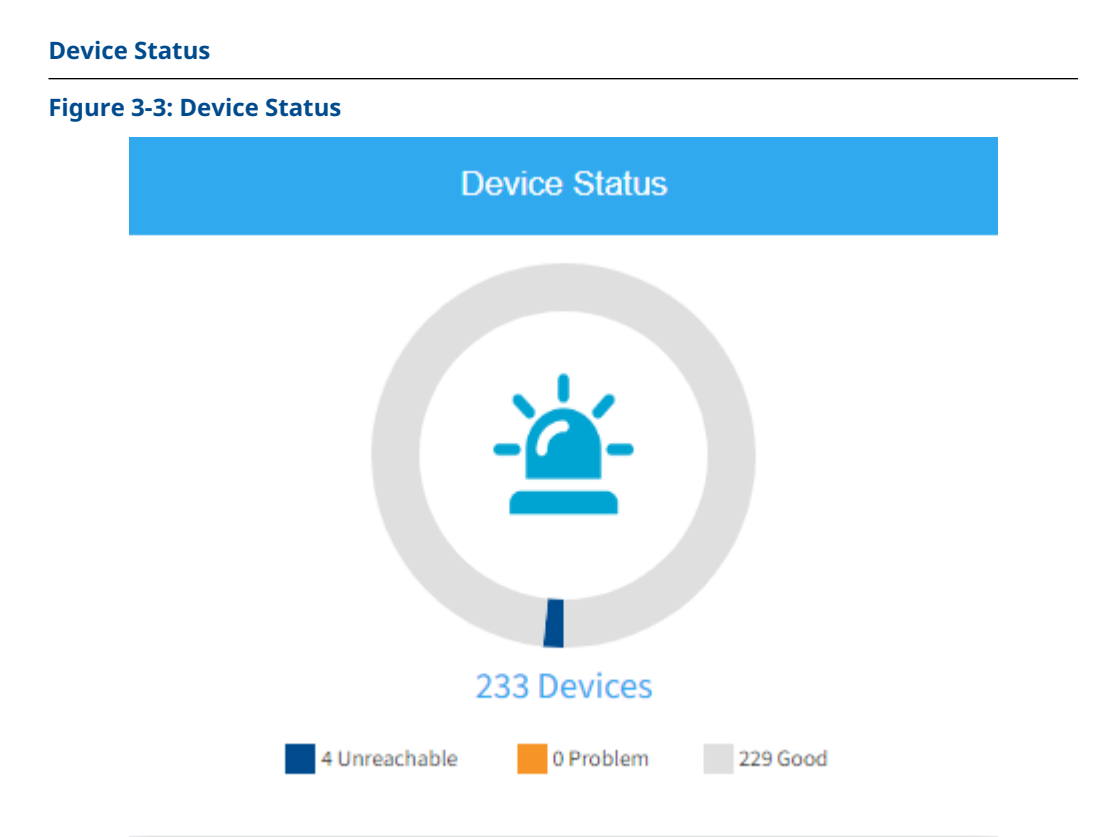

The *Device Status* page shows the raw number of devices that are connected to user gateways and separates them into three categories Good, Problem, and Unreachable. These device state descriptions are displayed in <u>Table 3-2</u>.

#### **Table 3-2: Device Status**

| Device status       | Description                              |
|---------------------|------------------------------------------|
| Good devices        | Devices having reliability ≥ 99%         |
| Problem devices     | Devices having reliability < 99%         |
| Unreachable devices | Devices cannot be reached by the gateway |

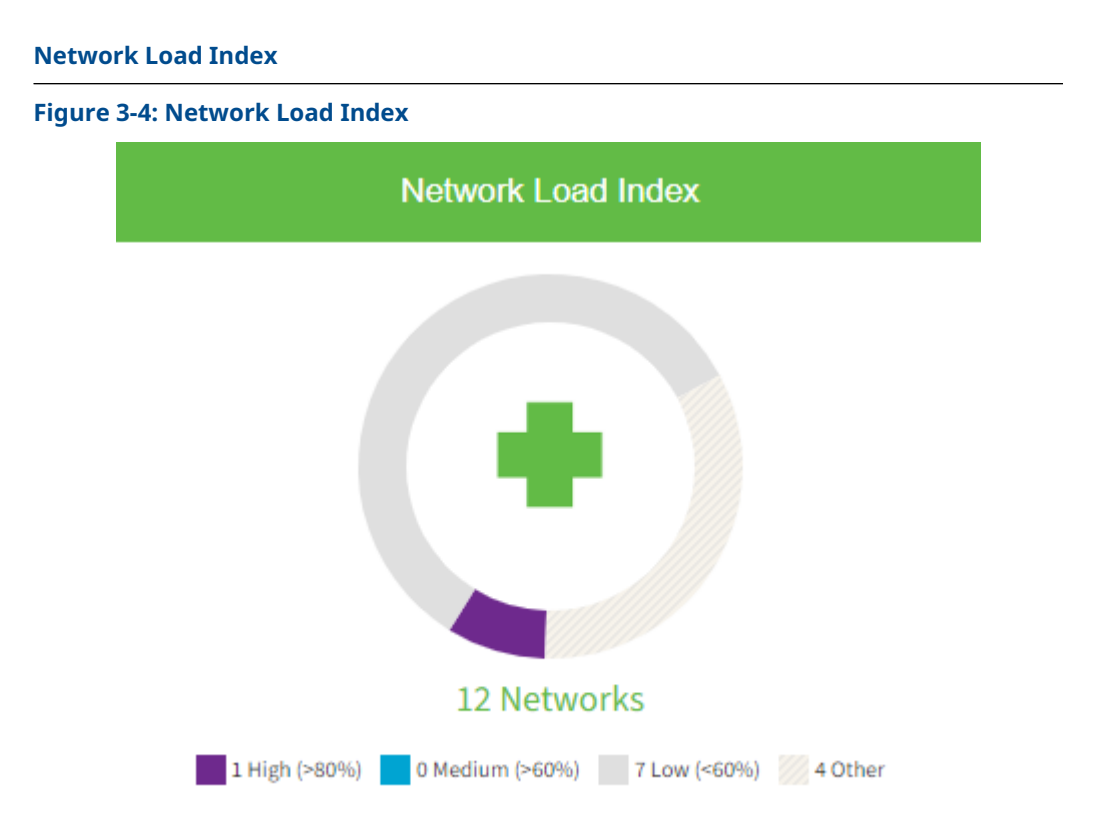

The **Network Load Index** menu shows information about the loading of the gateways being monitored. It classifies the gateways into four different categories based on the percentage of total capacity, Low (< 60%), Medium (80% > & > 60%), High (> 80%), and Other (either out of service or no data). Network load is based on multiple factors including the number of devices, type of device, and update rate. The gateways are split up in this way to notify whether a gateway is close to capacity/carrying more of the load than others.

#### Note

Always follow wireless best practices to optimize gateway load management.

#### Network Status History graph

#### Figure 3-5: Network Status History Graph

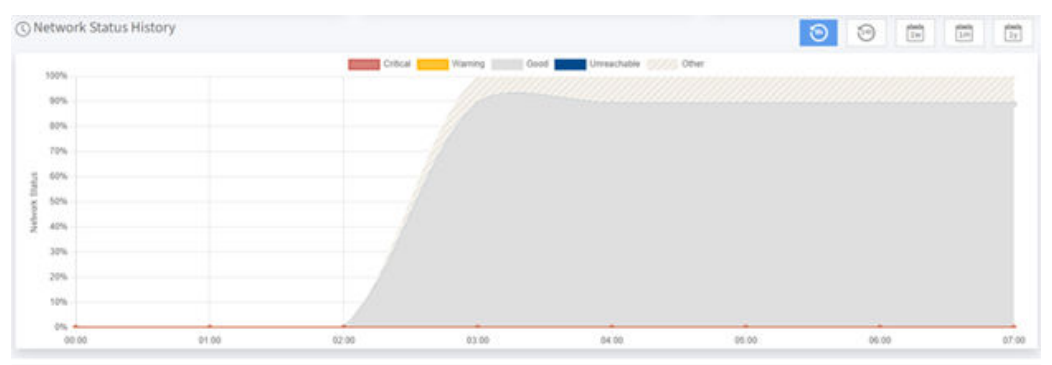

The **Network Status History** graph shows network health status data for the time period selected as stated in <u>Configurable time period</u>, pulled from the **Network Status** section above. These values are the same as <u>Network Status</u> and their descriptions are as stated in that section.

#### **Configurable time period**

A user can configure the display period shown at the middle right of the dashboard. This changes the view of the **Network Status History** chart. The standard options available are:

- 8 hours
- 24 hours
- 1 week
- 1 month
- 1 year

These selections allow users to view how the network has performed over time.

#### Filter by Location

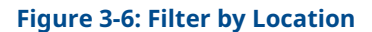

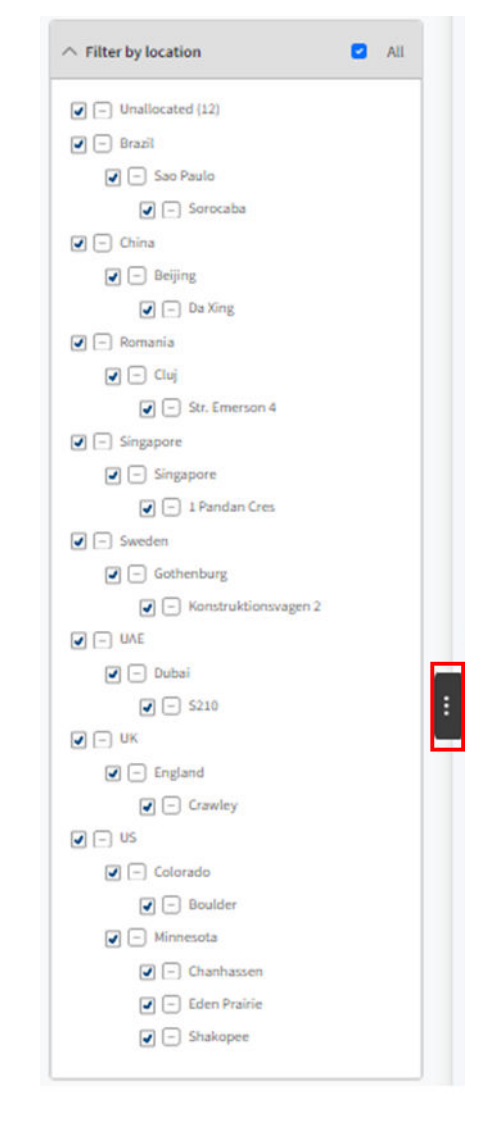

The *Filter by Location* feature is accessible on the *Dashboard*, *Asset Summary*, and *Alerts* sections. This functionality enables the user to filter not just by site, but also by more granular subdivisions such as floor, room, or section. To toggle this page, use the three dots located on the dark grey bar on the left side of the screen in all the pages mentioned previously. A user can add hierarchy information within the platform settings of Plantweb Insight.

### 3.1.2 Asset summary

#### Figure 3-7: Asset Summary Page

| Dasito                                                         | Asset Summary | viens secongs  |                    |              |                 |                     |                                                         |
|----------------------------------------------------------------|---------------|----------------|--------------------|--------------|-----------------|---------------------|---------------------------------------------------------|
| FIGURE ASSETS                                                  |               |                |                    |              |                 | Search              | 2 ■ - 6                                                 |
| Network                                                        | Location 0    | Network Status | Network Load Index | Good Devices | Problem Devices | Unreachable Devices | Status Duration     Flag                                |
| GWSim-00010000<br>(00.300(.33,33,33,30(3))                     | Unallocated   | GOOD           | 40%                | 100          | 0               | 0                   | Location                                                |
| GWSim-00020000<br>(00.300x XX, XX, XXXXX)                      | Unallocated   | UNREACHABLE    | -                  | -            |                 | -                   | Network Load Index                                      |
| GWSim-00030000<br>(00.300.300.300.300.300.300.300.300.300.     | Unallocated   | GOOD           | 25%                | 24           | 0               | 0                   | Good Devices Problem Devices                            |
| GWSIm-00040000<br>(00.300(30(30)30(30)                         | Unallocated   | GOOD           | 82%                | 26           | 0               | 0                   | Unreachable Devices                                     |
| GWSim-00050000<br>(00.300, 30, 30, 300, 300, 30, 30, 30, 30, 3 | Unallocated   | GOOD           | 24%                | 17           | 0               | 0                   | Network ID                                              |
| GWSim-00060000<br>(00.000.XX.XX.XXXXXX)                        | Unallocated   | GOOD           | 44%                | 27           | 0               | 0                   | <ul> <li>IP Address</li> <li>Hostname</li> </ul>        |
| GWSim-00070000<br>(00.3000300.30030003)                        | Unallocated   | GOOD           | 25%                | 16           | 0               | 0                   | <ul> <li>Firmware Version</li> <li>Redundant</li> </ul> |
| GWSim-00080000<br>(00.3001 XX XX XXXX)                         | Unallocated   | 6000           | 6%                 | 16           | 0               | 0                   | Availability                                            |
| NextGen42<br>(00.000.00.XX.X000X)                              | Unallocated   | UNREACHABLE    |                    |              |                 |                     | Flag                                                    |

To access the **Asset Summary** page, navigate to the top-left corner and click on the **Asset Summary** page. This tab provides a comprehensive overview of all Gateways and their networks, complete with filter and search functions for quick and efficient identification. Users can filter assets by various criteria, including:

- Network
- Location
- Network Status
- Network Load Index
- Good Devices
- Problem Devices
- Unreachable Devices
- Owner
- Network ID
- IP Address
- Hostname
- Firmware Version
- Redundancy
- Availability
- Status Duration
- Flag

Additionally, users can prioritize the displayed information by sorting and have the option to export data for the creation of custom reports. Within the *Network Management* application, the *Asset Summary* page displays all the gateways that have been added to the Network Management application.

## 3.1.3 Asset details

| LANTWEE             | B NETWOR<br>Dashboard | K MANAGEMENT                            |     |                     |              | ଜ              | •      | <b>ይ</b> |
|---------------------|-----------------------|-----------------------------------------|-----|---------------------|--------------|----------------|--------|----------|
| ails Diagram        | 1                     |                                         |     | NETWOF              | RK : GWSin   | n-00010000     | (XX.XX | x.xx.x   |
| NETWORK             |                       |                                         | NET | WORK STATUS         |              |                |        |          |
|                     | NETWORK               | GWSim-00010000                          |     |                     | Netwo        | rk Load        |        |          |
|                     | P ADDRESS             | 200000000000000000000000000000000000000 |     | 100 Total           | 40           | 70             |        |          |
|                     | PORT                  | 5094                                    |     | Devices             | 100 Good     | 0 Problem      |        | 0        |
|                     | HOSTNAME              | XX.XX.XXX.XXX                           |     | TOTAL LIVE          |              | 100            | Unre   |          |
|                     | FIRMWARE              | 4.7.99-SIM                              |     | DEVICES             |              |                |        |          |
| SEDI                |                       | 722456                                  |     | GATEWAY             | (            | 3%             |        | 0        |
| SERI                | AL NUMBER             | 132436                                  |     | NEIGHBORS           |              |                |        |          |
| ACTIVE              | ANCY                  | Standalone                              |     | DEVICE<br>NEIGHBORS | 6            | 100/100        |        | 0        |
|                     |                       |                                         |     | HOPS(FAST           |              | 0/0            |        | 0        |
| LOCATION D          | ETAIL                 |                                         |     | SAMPLING)           |              |                |        |          |
|                     |                       |                                         |     | HOPS(REGULAR        | ¢            | 2/2            |        | 0        |
| LOCATIO<br>IDENTIFI | N<br>ER 1"            | Unallocated V                           |     | SAMPLING)           |              |                |        |          |
| LOCATIO             | N                     |                                         |     |                     |              |                |        |          |
| IDENTIFI            | ER 2                  | · ·                                     | ALE | RTS                 |              |                |        |          |
| LOCATIO             | N                     | ~                                       |     |                     | No aler      | ts found       |        |          |
| IDENTIFI            | ER 3                  |                                         |     |                     |              |                |        |          |
| LOCAT               | ION DETAIL            |                                         | гои | res                 |              |                |        |          |
|                     |                       |                                         |     | Not                 | tes not four | d for this ass | et     |          |
| NETWORK D           | ETAIL                 |                                         |     |                     |              |                |        |          |
| INSTALL             | ATION                 |                                         |     |                     |              |                | ADD NO | TE       |
| DATE                |                       | mm/dd/yyyy                              |     |                     |              |                |        |          |
| OUT                 | OF SERVICE            | Yes O No                                |     |                     |              |                |        |          |
|                     | OWNER                 |                                         |     |                     |              |                |        |          |
| N                   | ETWORK ID             | 32642                                   |     |                     |              |                |        |          |
|                     |                       | 100%                                    |     |                     |              |                |        |          |
| A                   |                       | AVV70                                   |     |                     |              |                |        |          |
|                     |                       |                                         |     |                     | _            | _              | _      |          |

The Details page offers a comprehensive look at a network's identity and overall status. There are six main sections on this page:

- Network
- Location Detail
- Network Detail
- Network Status
- Alerts
- Notes

From these sections, users can assign identifying information about their gateway, where it is within their facility, when it was installed, whether it is in service, the network owner and any notes associated with the device. As well, the status of the network and alerts associated with the network are also shown in this section. *Network Status* based on Emerson's best practices described in the following section.

#### **Best Practices:**

- Number of Devices:
  - Rule: There should be at least 5 live devices on the network.
  - The total number of live devices is displayed.
- Gateway Neighbors:
  - **Rule:** At least 25% of devices should be neighbors with the gateway.
  - The percentage of devices that are neighbors with the gateway is indicated.
- Device Neighbors:
  - Rule: Each device should have at least 3 neighbors with more than 70% path stability.
  - The count of devices with 3 or more neighbors at 70% or greater path stability is shown.
- Hops (Fast Sampling):
  - Rule: Devices with fast sampling rates (1 sec 8 sec) should have fewer than 2 hops.
  - The number of fast sampling devices with less than 2 hops to the Gateway is displayed, alongside the total number of fast sampling devices.
- Hops (Regular Sampling):
  - Rule: Devices with regular sampling intervals (16+ sec) should have fewer than 7 hops.
  - The number of regular sampling devices with less than 7 hops to the Gateway is presented, in addition to the total number of regular sampling devices.

### 3.1.4 Asset Diagram

#### Figure 3-9: Diagram Tab

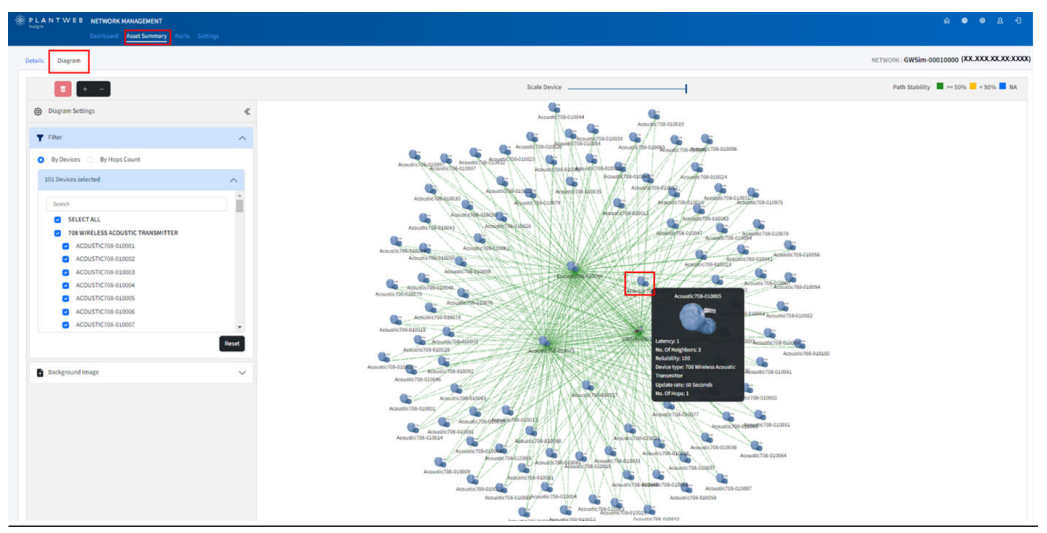

The **Network Diagram** tab shows the live mesh arrangement of a Gateway's wireless network. This shows the gateway along with all the devices that are connected to it and how they connect to one another.

When an individual device is clicked on, it shows the number of neighboring devices along with its

- Identity
- Latency
- Update rate
- Number of hops
- Reliability

This is more clearly shown in <u>Table 3-3</u>. Devices can be filtered by the device or the hops count in the filter section on the left hand side of the screen.

A double click isolates the neighboring devices for a selected device. The diagram shows lines in between devices which are considered paths. Emerson's recommended values for path stability and RSSI values can be seen in <u>Table 3-4</u>.

Additionality, users can add background images to give a better idea of where their devices may be throughout their plant. These images can be JPG, JPEG, PNG, or SVG files up to 5 MB in size. Users can also adjust the transparency of the background image. With or without these images, devices can be dragged and dropped to the desired location on this page by the user and can be scaled in size using the bar at the top middle of the screen as well adjusting zoom to better representation of device position.

#### **Table 3-3: Network Diagram**

| Characteristic      | Description                                            |
|---------------------|--------------------------------------------------------|
| Latency             | Time in milliseconds from transmitter to gateway       |
| Number Of Neighbors | Number of devices that a transmitter communicates with |

#### Table 3-3: Network Diagram (continued)

| Reliability    | Percentage of data sent by a transmitter and received on time by the gateway |
|----------------|------------------------------------------------------------------------------|
| Device Type    | The identity of the transmitter or gateway                                   |
| Update Rate    | How often the transmitter takes a measurement and sends it to a gateway      |
| Number Of Hops | Number of devices a transmitter travels through to the gateway (1 is direct) |

#### **Table 3-4: Path Characteristics**

| Characteristic       | Recommended Value                                        |         |
|----------------------|----------------------------------------------------------|---------|
| RSSI Signal Strength | Signal strength in dB between devices                    | > -75dB |
| Path Stability       | Percentage of stability for all used communication paths | > 50%   |

### 3.1.5 Alerts

#### Figure 3-10: Alert page

| DE SELECT | 10 SHOW ALL O Include ;        | previously acknowledged alerts     |              |                        |             | Search           | 2                    |
|-----------|--------------------------------|------------------------------------|--------------|------------------------|-------------|------------------|----------------------|
|           | Network Show all networks      | Alert Type                         | Alert Weight | Event Time 👻           | Acknowledge | Acknowledge Time | Acknowledge Username |
| 0         | wihartgw<br>pecoecococoop      | Gateway unreachable                | Critical     | June 12, 2024 10:11 AM |             |                  |                      |
| 0         | lbstock<br>pscsoccoccoccoc     | Gateway reachable                  | Critical     | June 12, 2024 8:15 AM  | D           |                  |                      |
| 0         | ngdemo991<br>(0000000000000    | Gateway reachable                  | Critical     | June 10, 2024 11:17 AM |             |                  |                      |
| ο         | ngdemo991<br>pociociociocoo    | Gateway reachable                  | Critical     | June 10, 2024 11:12 AM |             |                  |                      |
| 0         | v4demo_net3<br>pscatococococo  | Gateway no data                    | Critical     | June 10, 2024 10:28 AM |             |                  |                      |
| 0         | v4demo_net1<br>pocxocxocxocxo  | Gateway no data                    | Critical     | June 10, 2024 10:00 AM |             |                  |                      |
| ο         | v4demo_net1<br>pacaacococococo | Device unreachable: WPG_00864E     | Warning      | June 10, 2024 10:00 AM |             |                  |                      |
| 0         | wihartgw<br>pocoococcocooo     | Gateway no data                    | Critical     | June 10, 2024 9:08 AM  |             |                  |                      |
| 0         | wihartgw<br>pscosococcocoop    | Device reachable: 248-5-3          | Warning      | June 10, 2024 8:49 AM  |             |                  |                      |
| 0         | wihartgw<br>pocoococcoccoco    | Device reachable: 648-FRANKENSTEIN | Warning      | June 10, 2024 8:49 AM  |             |                  |                      |
| -         | wihartgw                       | Category coarbable                 | Critical     | 1000 10 2024 P-45 AM   |             |                  |                      |

The *Alerts* page is designed to show notifications for gateways and their devices. Users can enable or disable these alerts in the *Settings* page, and some of these conditions will be discussed further in subsequent sections. The notifications vary in severity and can be classified as *Informational*, *Warning*, or *Critical*. This page allows users to organize and manage the alerts effectively. It provides sorting options by various criteria such as:

- Network
- Type
- Severity (referred to as "weight")
- Time
- Acknowledgment status

Additionally, it logs when an alert was acknowledged and by which user, as indicated by the username. This system ensures that users can promptly address and track issues within their network, maintaining smooth operations.

## 3.1.6 Settings page

#### Figure 3-11: Settings page

|                                                                                                    |   |                | 1. Self or | or mat to configuration | refer for work and work had a |       | orfps.                                      |
|----------------------------------------------------------------------------------------------------|---|----------------|------------|-------------------------|-------------------------------|-------|---------------------------------------------|
| Hint Dable wegte                                                                                                    |   |                |            |                         | Small frequency               |       | Bult Drait Incipients 🗇 🕬 😦                 |
| Dutting down system for related                                                                                                    |   | 0104           |            |                         | Investore                     | ~     | Semilerativities                            |
| States for a second second sec |   | during.        | 4          | 0                       | Della -                       | ~     | The end of human approxision and the second |
| lagedra potential                                                                                                    |   | the weat       |            | 0                       | 0+0                           |       | free and attracts starting to exclusion     |
| User failed validation                                                                                                    |   | daring.        | . w.       | 0                       | 845                           |       | the end attems operately wheter             |
| induction role promotelly active via                                                                                                    |   | informational  | *          | 0                       | Belle .                       |       | The end address operad in sections          |
| Gammany distribution by proceptions;                                                                                                    |   | thereing       | ~          | 0                       | diada                         | w     | the end attention and by ample              |
| Spatian Rackup created                                                                                                    |   | Manadaria      |            | 0                       | lindy.                        | . w.  | Dres and address agenesity wetsign          |
| Failed Counting system backup                                                                                                    |   | wering .       |            | 0                       | (int)                         | . w.  | The weat advance reported to extractor      |
| Bastoting system to factory defaults after west release                                                                                                    | D | Limot          |            |                         | Invision .                    | ~     | Dre wei albeie specielle writte             |
| Peakared spaten to factory defaults                                                                                                    |   | onia           |            | 0                       | investore .                   | 1.147 | Internal at house appendix previous         |
| Permanent disarge for user successful                                                                                                    |   | international  | w.]        | 0                       | 640                           |       | time and attracted as and to a visitor      |
| Failed realizing system to factory defaults                                                                                                    |   | danne          |            | 0                       | diels.                        | - W.  | Line and addresses says that by services    |
| Encounterent to receive entry                                                                                                    |   | dant-rat       | *          | 0                       | tinty                         |       | Energia al managemente de president         |
| Ref. # address for the primary Phonese Indefance                                                                                                    |   | informational  |            |                         | durbs .                       | 1.40  | The end attraction and that prevails        |
| fat actual in the primery therest bileface                                                                                                    | 0 | internet and   |            |                         | deds .                        | 1.96  | The send address assessed by services       |
| fed IP hadmans for the primary (Percent Interface)                                                                                                    | 0 | informational  | ~          |                         | Selle-                        |       | the sea attended and a second               |
| Changed advelops reach entranels patting key                                                                                                    |   | information of |            | 0                       | dieds.                        | - w.  | The end address associated to avoid the     |
| Falled changing which is much intracilly prinkry                                                                                                    |   | March 10       |            | 0                       | 0.01                          | - W   | This and attempt age dot to eviden          |
| Constrained wave researching processory                                                                                                    |   | informational  | - w        | 0                       | Dels.                         |       | Frite small although ages and its averages  |
| Falled governiting new condex-joining key                                                                                                    |   | dering.        | *          | 0                       | 844                           |       | They and address age dot to write a         |
| Denaturi dovina                                                                                                    |   | international  | ~          | 0                       | 0.01                          |       | Note and advect approximation               |
| Builty plant make included                                                                                                    |   | (stanistical   |            | 0                       | (Carl)                        |       | These sends addressed adjusted in previous  |
| Troke preschible                                                                                                    | 0 | Warney.        |            |                         | 84                            | w.    | The and address appendix to encoden         |
| General annuclution                                                                                                    |   | Omus -         | -          | 0                       | and the second                | ~     | the end attent speeds to enclose            |
| Enhousy and of straining                                                                                                    | D | -desident      |            |                         | Beh.                          |       | Drug and addresses approbed in writing of   |
| Carltoway in data                                                                                                    |   | 0.954          |            | 0                       | translate -                   | . w.  | fore and adverse expected to a reader       |

The *Settings* page displays a comprehensive list of potential alerts that can be integrated into the network management application. These alerts encompass a range of events and are included in <u>Table 3-5</u>. Users can tailor these alerts to match their user defined criticality. Depending on the preferred method of notification, users can configure the system to send immediate or daily email alerts. The customization options also allow for notifications to be directed to a user's preferred email address for each separate type of alert. Additionally, the *Bulk Email Recipients* function is available to disseminate alerts to a large group of recipients, ensuring that all relevant parties are informed of critical events within the network. This can be done by click on Bulk Email Recipients at the top right of the settings page and add the email addresses separated by commas below. Once these changes have been made, make sure to save them with the button on the bottom of the screen. To reset the settings, press the **Reset** button.

| Alert                                                       | Description                                                                    |
|-------------------------------------------------------------|--------------------------------------------------------------------------------|
| System shutdown for reboot                                  | System required reboot, commonly from firmware upgrade or configuration change |
| Network manager stoppage in preparation for system upgrades | Alerts user that a network is going to shut down to apply system upgrades      |
| System upgrade failures                                     | The upgrade failed, will revert to previous version                            |
| User authentication failures                                | Failed to login                                                                |
| Promotion of a redundant node to an active role             | Caused by switchover from secondary to primary gateway                         |
| Gateway shutdown initiated by a peer gateway                | Shutdown initiated by either a primary or secondary gateway                    |
| System backup creation                                      | Gateway backup zip file created                                                |

#### **Table 3-5: Alerts**

#### Table 3-5: Alerts (continued)

| Failure to create a system backup                           | System backup file failed to be created                        |
|-------------------------------------------------------------|----------------------------------------------------------------|
| Factory default restoration post-reboot                     | Factory default restored successfully                          |
| Successful restoration to factory defaults                  | Gateway is restored to factory defaults                        |
| Successful user password changes                            | User changed password successfully                             |
| Failures in restoring the system to factory defaults        | Gateway is not restored to factory defaults                    |
| Errors related to attempts involving non-existent users     | Failed login, user not found                                   |
| IP address configuration for the primary Ethernet interface | IP address for port 1                                          |
| Netmask setting for the primary Ethernet interface          | Netmask for port 1                                             |
| Hostname setting for the primary Ethernet interface         | Hostname assigned to port 1                                    |
| Wireless mesh network joining key changes                   | The WirelessHART <sup>®</sup> join key was changed by user     |
| Failures in changing the wireless mesh network joining key  | The <i>Wireless</i> HART join key failed to be changed by user |
| Generation of a new random joining key                      | ACL (Access Control List) random join key<br>generation        |
| Failures in generating a new random joining key             | Failure with ACL random join key generation                    |
| Device deletions                                            | Devices deleted from gateway                                   |
| Initiation of radio silent mode                             | Radio silent mode activated                                    |

# 4 Outputs/Notifications

# 4.1 OPC-UA

#### Note

When gateway command responses are received, the variable data are published to OPC-UA and Modbus. Additionally, there is a publish every ten minutes with the available values.

| Тад                    | Permissions | Data type<br>(ModBus) | Data-type<br>(OPC-UA) | Tag<br>Description                                                                                                    | Possible Values |
|------------------------|-------------|-----------------------|-----------------------|----------------------------------------------------------------------------------------------------|-----------------|
| OOS                    | Read        | Boolean               | BOOLEAN               | OOS state of<br>the GW. This<br>will be a read-<br>only<br>property<br>1<br>UNREACHABLE<br>0 REACHABLE                                                                                                    | 0 or 1          |
| STATE                  | Read        | UINT16                | UINT16                | Network Status<br>of the GW is<br>populated<br>under this<br>property<br>We map each<br>status with a<br>number and<br>publish<br>the numeric<br>value.<br>1 GOOD<br>2 WARNING<br>3 CRITICAL<br>4 NO DATA<br>5<br>UNREACHABLE | 1,2,3,4 or<br>5 |
| NETWORK_LOA<br>D       | Read        | FLT32                 | FLOAT                 | Network Load<br>category<br>mapped with<br>an integer<br>Value<br>1 HIGH<br>2 MEDIUM<br>3 LOW<br>4 NO DATA<br>5<br>UNREACHABLE                                                                                                | 1,2,3,4 or<br>5 |
| GOOD_DEVICE<br>S_COUNT | Read        | FLT32                 | FLOAT                 | No of good<br>devices under<br>this Gateway                                                                                                    | Any<br>number   |

| PROBLEM_DEV<br>ICES_COUNT         | Read | UINT16 | UINT16 | No of problem<br>devices under<br>this Gateway        | Any<br>number |
|-----------------------------------|------|--------|--------|-------------------------------------------------------|---------------|
| UNREACHABLE<br>_DEVICES_COU<br>NT | Read | UINT16 | UINT16 | No of<br>unreachable<br>devices under<br>this Gateway | Any<br>number |

For more information on set up and configuration of OPC-UA data connections refer to the <u>Emerson Plantweb Insight framework manual</u>.

# 4.2 Email alerts

**Email Alerts** can be set to different weights and frequency. These weights include **Critical**, **Warning** and **Informational**. EmailFrequency can be set to **Daily** and **Immediate**. For daily emails, these emails will be sent at 00:00 UTC. For more information refer to <u>Settings page</u>.

# 5 Troubleshooting

# 5.1 App fails to load properly

Users may choose to uninstall and re-install of the application fails to resolve the issue. If doing a clean uninstall, make sure to save a restorable backup of the application and its data. For information on installing the application reference <u>Downloading asset view and updates</u>. For information on uninstalling, reference <u>How to uninstall</u>.

# 6 Maintenance

# 6.1 How to update

#### Procedure

- 1. In the Plantweb Insight<sup>™</sup> web interface, go to **Platform Settings** → **Manage Applications**.
- 2. Uninstall any applications that have a newer version available.

#### Note

Do not check **Clean Uninstall** unless necessary. A clean uninstall deletes all data stored on the app.

- 3. Install applicable upgrade bundle(s) (ASC files).
- 4. To initiate update effectivity, software prompts user to log out and log in.
- 5. Install compatible versions of any applications that have been updated.

## 6.2 How to uninstall

#### Procedure

- 1. In the Plantweb Insight<sup>™</sup> web interface, go to **Platform Settings** → **Manage Applications**.
- 2. Uninstall any applications that have a newer version available. A clean uninstall deletes all data stored on the app.

MS-00809-0800-4541 Rev. AA 2024

For more information: Emerson.com/global

 $^{\odot}$  2024 Emerson. All rights reserved.

Emerson Terms and Conditions of Sale are available upon request. The Emerson logo is a trademark and service mark of Emerson Electric Co. Rosemount is a mark of one of the Emerson family of companies. All other marks are the property of their respective owners.

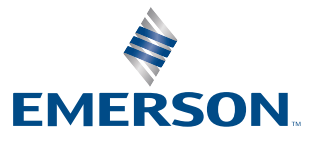